# **Energy Meter Data: Quick Guide for Teams**

## 🔌 Downloading Data

- 1. **Connect the green download cable** to the energy meter this powers it (GLV not needed).
- 2. Watch the LED on the meter to confirm download status.
- 3. Allow 10–15 seconds for connection to begin. No webpage refresh needed it updates automatically.
- 4. View progress live on:
  - o <u>result.fsaeonline.com</u> or FSAE Mobile App
  - Select My Team's Result
  - Enter car number, click GO.
  - Select E-Meter Data
- 5. After download is complete, you may disconnect to allow other teams to connect.

#### Viewing Recordings

- Scroll down to the **Recordings** section to view uploaded sessions.
- Under Actions, you can:
  - **TDMS** download raw data
  - **PLOT** view a zoomable graph of the data
  - **ASSOCIATE EVENTS** match data to event runs (requires login)
  - EDIT NOTE add/edit notes (requires login)

### Associating Data to Dynamic Runs

- 1. Click **Associate Events** (log in if prompted).
- 2. Locate unassociated runs.
- 3. Click the red **Not Associated** button to change it to green **Associated**.
- 4. The status will now show **Pending Judge Review**.
- Z You may **associate/unassociate** data *until a judge reviews it*.

## 🚹 Important Notes

- A recording may include multiple runs.
- A new run begins each time the HV system restarts.
- **Previously associated runs** will still appear in the list.
- All data must be associated by 6PM on Friday (Dynamic Day).